# 1.4 Seriendruck

## 1.4.1 Serienbrief

## 1.4.1.1 Aufgabe

Erstellen Sie mit Hilfe von MS-Word einen Serienbrief. Verwenden Sie dafür den gegebenen Musterbrief (Abb. 1.25) sowie die Musteradressen (Beispiel Abb. 1.26). Die kursiv geschriebenen Textteile sollen mittels der Seriendruckfunktionen realisiert werden. Die Zeichenkombination "/" bedeutet, dass an diesen Stellen wahlweise verschiedene Texte stehen können. Nutzen Sie die WENN - Funktion, um die jeweils richtige Anrede oder Grußformel (*Liebe/Lieber, Ihr/Euch, ...*) bzw. die richtigen Verben (*können/könnt*) im Brief zu verwenden.

```
Fritz-Mustermann¶
Übungsstr. 17¶
99999.Freistadt¶
Tel. (0351) 99 99 99 99 99
¶
¶
¶
(Anrede)¶
(Vorname1) ( /und) ( /Vorname2) (Name)
(Adressel)¶
¶
(PLZ)·(Ort)
¶
ſ
¶
                                                          Dresden.den, (aktuelles.Datum)
¶
¶
(Liebe/Lieber) (Vorname1) ( /und) ( /liebe/lieber) ( /Vorname2), ¶
¶
heute-möchte-ich-(Euch/Dir)-eine-erste-Vorinformation-für-unser-Treffen-geben. ¶
ſ
                                      Text
Da. die Übernachtungsmöglichkeiten sehr gefragt sind, bitte ich (Euch/Dich) ganz herzlich mir-
unbedingt. bis. zum. 24.02.2005. mitzuteilen, ob. (Ihr/Du). an. unserem. Treffen. teilnehmen.
(könnt/kannst).
In der Hoffnung bei (Euch/Dir) ist alles o.k. ¶
1
grüßt (Euch/Dich)¶
ſ
ſ
ſ
Bitte (vergleicht/vergleiche) (Eure/Deine) Koordinaten, damit die Adressenliste aktualisiert
werden kann.¶
ſ
(Vorname1)·(_/und)·(_/Vorname2)·Name¶
(Adresse1)¶
(PLZ·Ort)¶
```

Abbildung 1.25: Musterbrief

| 1                    |                     |                    |                | -               |
|----------------------|---------------------|--------------------|----------------|-----------------|
| Geb.Tag<br>Vornl     | 11.5.1945           | 9.3.1951           | 12.7.1944      | 10.2.1947       |
| Fax.<br>geschäftlich | (03501)76903        | (03501)257989      |                |                 |
| Tel.<br>geschäftlich | (03501)76903        | (03501)257989<br>0 |                |                 |
| Tel.<br>privat       | (0351) 4543113      | (03501) 2579723    | (03477) 478139 | (035209)2261100 |
| ŧ                    | Dresden             | Pirna              | Torgau         | Kamenz          |
| PLZ                  | 01069               | 01796              | 02698          | 01599           |
| Adressel             | Terrassenufer<br>10 | Bahnhofstr. 20     | Wiesenstr. 35  | Talstr. 1       |
| Name                 | Maier               | Schulze            | Müller         | Schmidt         |
| Vorname<br>2         | Hanna               |                    | Jürgen         |                 |
| Vorname<br>1         | Rainer              | Hannelore          | Helga          | Lothar          |
| Anrede               | Herr                | Frau               | Frau           | Herr            |

Abbildung 1 26: Adressdatei

### 1.4.1.2 Arbeitsschritte

#### 1. Briefformat festlegen

 $\implies Datei \implies Neu \implies leeres Dokument \implies Extras \implies Seriendruck (\implies Abb. 1.27)$  $\implies Hauptdokument erstellen \implies Serienbriefe (\implies Abb. 1.28) \implies Aktives Fenster ist geöffnet; das Hauptdokument kann später bearbeitet werden$ 

#### 2. Verbindung zu einer Datenbank

 $\implies$  Daten importieren  $\implies$  Datenquelle erstellen ( $\implies$ Abb. 1.29); Falls eine Adressdatenbank bereits existiert, kann diese hier mittels Datenquelle öffnen eingebunden werden.

#### 3. Adressdatei erstellen

 $\implies$  Entsprechende Felder nach Vorlage hinzufügen bzw. löschen  $\implies$  Adressdatei ausfüllen, abspeichern ( $\implies$  Abb. 1.30)

#### 4. Bearbeitung des Hauptdokumentes

#### a) Briefkopf

 $\implies$  Absender (fester Eintrag) und Empfänger (Seriendruck) ausfüllen ( $\implies$  Abb. 1.31). Man beachte, dass eine neue Symbolleiste im Menübild hinzugekommen ist, die die Steuerelemente des Seriendruckes enthält.

#### b) Ort und Datum

 $\implies$  Einfügen  $\implies$  Datum und Uhrzeit eintragen

#### c) Anredeklausel

 $\implies$  mittels **Seriendruckfeld einfügen** und **Bedingungsfeld einfügen** gemäß Aufgabenstellung formulieren. Achtung, es liegt eine doppelte Verschachtelung der Bedingungsfelder vor! ( $\implies$ Abb. 1.32 - 1.34).

Laut Aufgabenstellung gibt es vier verschiedene Anredeklauseln:

- Lieber Herr
- Liebe Frau
- Lieber Herr und liebe Frau
- Liebe Frau und lieber Herr

Während die erste und zweite Form durch zwei nacheinander gestaffelte Wenn-Dann-Klauseln erfasst werden können, muss bei der dritten und vierten Form noch ein zusätzlicher Test nach dem Geschlecht des zweiten Vornamens realisiert werden. Da in der Adressdatenbank nur die Anrede (Herr oder Frau) des ersten Vornamens abgespeichert ist, wird vorausgesetzt, dass der zweite Vorname alternativ dazu ist. Deshalb erfolgt der Test der Anrede des zweiten Vornamens alternativ zum ersten ( $\implies$  Abb. 1.39). Die Verschachtelung von mehreren Wenn-Dann-Klauseln kann nur in einer speziellen Ansicht, der Feldfunktionenansicht, erfolgen. Leerzeichen sind in der Feldfunktionenansicht einzufügen.

## d) Brieftext

 $\implies$  den Brieftext schreiben, und dabei den Wechsel zwischen Dir/Euch über **Bedingungs**feld einfügen formulieren ( $\implies$ Abb. 1.42)

## e) Fertiger Brieftext

Den fertigen Brieftext mit Formatierungszeichen und Textbegrenzung zeigt (=>Abb. 1.43)

## 5. Adressdatei mit Hauptdokument verbinden

⇒Abb. 1.44 bis 1.45; Die Seriendruckvorschau ist mit dem entsprechendem Button (⇒Abb.1.46) möglich,

mit dem Button "Datenquelle bearbeiten" können Korrekturen in der Adressdatei vorgenommen werden (⇒Abb.1.47)

der fertige Serienbrief wird in einem neuen Fenster geöffnet (⇒Abb. 1.49).

## Hinweis

Man beachte, dass zu einem Seriendrucksystem drei Dateien gehören:

- 1. Hauptdokument ( $\Longrightarrow$ Abb. 1.48)
- 2. Datenbank ( $\Longrightarrow$ Abb. 1.50) (z. B. Adressentabelle)
- 3. fertiger **Seriendruck** (⇒Abb. 1.49), wobei die Anzahl von den ausgewählten Datensätzen abhängt.

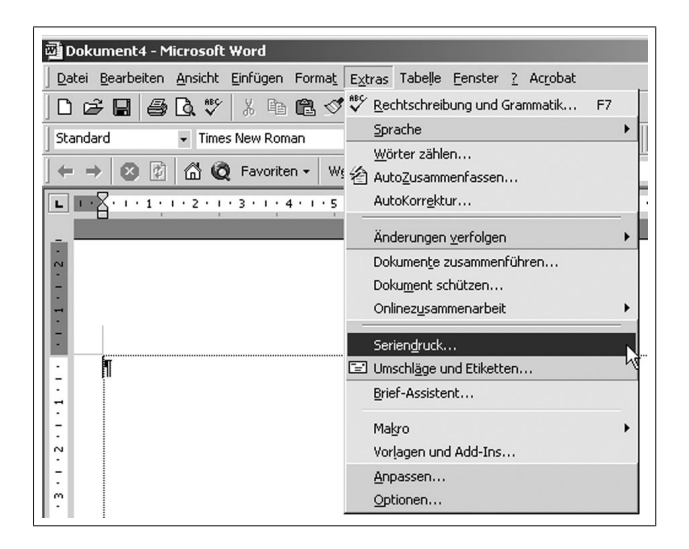

Abbildung 1.27: Aufrufen des Seriendruckmanagers

| Seriendruck                  | -Manager                                                     | <u>? ×</u> |
|------------------------------|--------------------------------------------------------------|------------|
| Bereiten Sie<br>"Erstellen". | den Seriendruck mit Hilfe dieser Liste vor. Beginnen Sie mit |            |
|                              | Hauptdokument                                                |            |
| ſ                            | Erstellen *                                                  |            |
|                              | Serienbriefe                                                 |            |
| <b>ר</b>                     | Adressetiketten                                              |            |
| ΖĒ                           | Umschläge                                                    |            |
|                              | Katalog                                                      |            |
| _                            | Standard-Word-Dokument wiederherstellen                      |            |
| 3₫                           | Daten mit dem Dokument zusammenführen                        |            |
|                              | Ausführen                                                    |            |
| -                            |                                                              |            |
|                              |                                                              |            |
|                              |                                                              | Abbrechen  |

Abbildung 1.28: Festlegen der Seriendruckart

|     | Hauptdokument                                                                                |                       |  |
|-----|----------------------------------------------------------------------------------------------|-----------------------|--|
|     | E <u>r</u> stellen *                                                                         | B <u>e</u> arbeiten * |  |
| 2 🖿 | Hauptdokument: Dokument4<br>Datenquelle                                                      |                       |  |
|     | Daten importieren 🔻                                                                          | -                     |  |
| 3₫  | Datenquelle <u>e</u> rstellen<br>Datenquelle ö <u>f</u> fnen<br><u>A</u> dressbuch verwenden | menführen —           |  |

Abbildung 1.29: Auswählen der Datenherkunft

| Eine Seriendruck-Datenquelle bes<br>Zeile ist der Header; er enthält die | teht aus Zeilen, die Daten<br>e Feldnamen. | ) enthalten. Die erste  |
|--------------------------------------------------------------------------|--------------------------------------------|-------------------------|
| Die folgende Liste enthält einige h<br>Feldnamen nach Belieben löschen   | äufig vorkommende Feldr                    | namen. Sie können diese |
| Feldnamer                                                                | Feldnamen im Header:                       |                         |
|                                                                          | Anrede                                     | <b></b>                 |
| Feldnamen binzufügen >>                                                  | Vorname<br>Name                            | +                       |
|                                                                          | Position                                   | Verschiebe              |
| Feldnamen entfernen                                                      | Adresse                                    |                         |
| reidhamen <u>e</u> nd ernen                                              | ] Adresse2                                 | •                       |

Abbildung 1.30: Erstellen der Adressdatenbankstruktur

| 👜 Dokument8 - Microso    | oft Word                                                                  |  |  |
|--------------------------|---------------------------------------------------------------------------|--|--|
| Datei Bearbeiten Ansich  | ht Einfügen Format Extras Tabelle Eenster ? Acrobat                       |  |  |
| ] D & ∎   <b>4</b> Q :   | 🌮 🕺 🋍 🗭 💅 🏎 - 🖅 🎬 🔮 🛍 - √α 🛍 ¶ 120% - 🥐 -                                 |  |  |
| Briefkopfadresse 👻 Ga    | aramond • 10 • F K U = = = $\sqrt{\alpha}$ = := · · · ·                   |  |  |
| Seriendruckfeld einfügen | 🔹 Bedingungsfeld einfügen 🗸 🐝 🔣 📢 🔺 1 💦 🕨 📑 🖏 🎭 Seriendruck 🙀 🗃 🧅         |  |  |
| Anrede                   |                                                                           |  |  |
| Vorname                  |                                                                           |  |  |
| Vorname2                 |                                                                           |  |  |
| Name                     |                                                                           |  |  |
| Adresse1                 |                                                                           |  |  |
| Postleitzahl             |                                                                           |  |  |
| Ort                      |                                                                           |  |  |
| Tel_krivat               | Fritz Mustermann                                                          |  |  |
| Tel_geschäftlich         | Übungsstr. 17                                                             |  |  |
| EMail                    | 999999 Freistadt                                                          |  |  |
|                          | Tel. 0351 99 99 99                                                        |  |  |
|                          | «Anrede»<br>«Vorname» «Name»<br>«Adresse1»<br><b>«Postleitzahl» «Ort»</b> |  |  |

Abbildung 1.31: Bearbeiten des Hauptdokumentes

| 👜 Dokument8 -                      | Microsoft Wo                  | ord                                                                                                    |                                                                                     |           |     |       |            |
|------------------------------------|-------------------------------|----------------------------------------------------------------------------------------------------|-------------------------------------------------------------------------------------|-----------|-----|-------|------------|
| ] <u>D</u> atei <u>B</u> earbeiter | n <u>A</u> nsicht <u>E</u> in | fügen Forma                                                                                                    | a <u>t</u> E <u>x</u> tras                                                          | Tabelle   | Eei | nster | <u>2</u> A |
| 0 🖻 🖬 🗧                            | 3 🖪 💖 🛛                       | ( • • • • •                                                                                                    | \$ n -                                                                              | C× +      | Ð   |       | ≙ (        |
| Anrede                             |                               | nd                                                                                                    | <del>v</del> 10                                                                     | •         | F   | K     | <u>u</u>   |
| Seriendruckfeld e                  | infügen 🕶 🛛 Be                | dingungsfeld                                                                                                    | einfügen 🔻                                                                          | ≪≫<br>ABC | M   | •     | 1          |
|                                    | Fi<br>Ü<br>P'<br>T            | Erage<br>Eingeben<br>Wenn Dar<br>Datensatz v<br>Sequenz ver<br>Nächster Da<br>Nächster Da<br>Textmarke b<br>Datensatz ü | nn Sonst<br>erbinken<br>binden<br>tensatz<br>tensatz We<br>bestimmen<br>berspringer | <br>enn   |     |       |            |

Abbildung 1.32: Aufruf der Wenn-Dann-Konstruktion

| <u>F</u> eldname:     | <u>V</u> ergleich: | Vergleichen <u>mi</u> t: |
|-----------------------|--------------------|--------------------------|
| Anrede                | Gleich             | Herr                     |
| ann diesen Text einfi | ügen:              |                          |
| Lieber                |                    |                          |
|                       |                    |                          |
| onst diesen Text einf | ügen:              |                          |
| iebe                  |                    |                          |
|                       |                    |                          |

Abbildung 1.33: Wenn-Dann-Konstruktion 1

| Bedingungsfeld einfü          | igen: WENN | <u>? ×</u>               |
|-------------------------------|------------|--------------------------|
| Wenn<br>Eeldname:<br>Vorname2 | Vergleich: | Vergleichen <u>mi</u> t: |
| Dann diesen Text einfü<br>und | igen:      |                          |
| Sonst diesen Text einf        | ügen:      |                          |
| 1                             |            | OK Abbrechen             |

Abbildung 1.34: Wenn-Dann-Konstruktion 2

| □ loes-word2.doc - Microsoft Word                                                                                                    |
|----------------------------------------------------------------------------------------------------|
| Datei Bearbeiten Ansicht Einfügen Format Extras Tabelle Fenster ? Acrobat                                                                                                    |
|                                                                                                    |
| Standard Times New Roman $\mathbf{v}$ 12 $\mathbf{v}$ $\mathbf{F}$ $\mathbf{\mathcal{K}}$ Apc $\mathbf{v}^2 \times \mathbf{II}$ $\mathbf{D} \equiv \Xi \equiv \Xi \equiv \Xi = \mathbf{I} \cdot \mathbf{v} \cdot \mathbf{A} \cdot \mathbf{A} \cdot \mathbf{v}^2$ |
|                                                                                                    |
|                                                                                                    |
| Seriendruckteld einfügen → Bedingungsfeld einfügen → 🔐 🛛 II 🔹 III → 🖬 🖆 Ц/ 🌾 🥵 Seriendruck I 🦛 🕮 🗸                                                                                                    |
|                                                                                                    |
| Fritz-Mustermann¶ —                                                                                                    |
| Übungsstr. · 17¶                                                                                                    |
| 99999·Freistadt¶                                                                                                    |
| Tel·(0351)·99·99·99·99·                                                                                                    |
|                                                                                                    |
|                                                                                                    |
|                                                                                                    |
| «Anrede»                                                                                                    |
| «Vorname»-«Ivame»                                                                                                    |
| «Adlesse i»]                                                                                                    |
| "PT 7»«Ort»¶                                                                                                    |
|                                                                                                    |
|                                                                                                    |
|                                                                                                    |
| Dresden.den.26.Nov.2002                                                                                                    |
| Lieber-Peter-und-liebe-Ingrid,¶                                                                                                    |
|                                                                                                    |
|                                                                                                    |
| Seite 1 Ab 1 1/1 Bei 2,4 cm Ze 1 Sp 1 MAK ÄND ERW ÜB Deutsch (De 🙆                                                                                                    |

Abbildung 1.35: Hauptdokument mit Feldfunktionen

| 📴 Dokument1 - Microsoft Word                    |                                                                       | X                                                   |
|-------------------------------------------------|-----------------------------------------------------------------------|-----------------------------------------------------|
| Datei Bearbeiten Ansicht Einfügen Format        | Extras Tabelle Eenster ?                                              | x                                                   |
| Image: Standard     Image: Standard             | Rechtschreibung und Grammatik F7     Sprache     Wörter zählen        | ] ↓<br>2 x² \$ = =                                  |
| L · · · 1 · · · 2 · · · 3 · · · 4 · · · 5 · · · | AutoZusammenfassen                                                    | · 13 · 1 · 14 · 1 · 15 · 1 · 10 · 1 · 17 · 1 · 18 · |
| h                                               | AutoKorrektur                                                         |                                                     |
|                                                 | Änderungen verfolgen                                                  |                                                     |
|                                                 | Dokumente zusammenführen<br>Dokument schützen<br>Onlinezusammenarbeit |                                                     |
|                                                 | Seriendruck                                                           |                                                     |
|                                                 | Umschläge und Etiketten<br>Brief-Assistent                            |                                                     |
|                                                 | Makro  Vorlagen und Add-Ins                                           |                                                     |
|                                                 | Anpassen                                                              |                                                     |
|                                                 | Optionen                                                              |                                                     |
|                                                 | .0                                                                    |                                                     |
|                                                 |                                                                       |                                                     |
|                                                 |                                                                       |                                                     |
| 1                                               |                                                                       |                                                     |

Abbildung 1.36: Einstellen von Optionen für die Arbeit mit MS-Word

| tionen               |                       |                                     |                                       | <u>?</u> ×       |
|----------------------|-----------------------|-------------------------------------|---------------------------------------|------------------|
| Rechtschreibu        | ng und Grammat        | ik 📔 Änderungen verl                | folgen   Benutz                       | zerinformationen |
| Kor                  | mpatibilität          |                                     | Speicherort für Da                    | teien            |
| Ansicht              | Allgemein             | Bearbeiten                          | Drucken                               | Speichern        |
| Anzeigen             |                       |                                     |                                       |                  |
| Hervorhe             | ebung 🔽 A             | nimie <u>r</u> ter Text             | Feldfunktion                          | en)              |
| ✓ Textmark           | ken 🔽 H               | Iorizontale Bildla <u>u</u> fleiste | Feldschattierung                      | j:               |
| 🔽 Statuslei          | ste 🔽 🗹               | ertikale Bildlaufleiste             | Immer                                 | •                |
| QuickInfo            | o 🗌 P                 | latzhalter f <u>ü</u> r Grafiken    |                                       |                  |
| Formatierungs:       | zeichen               |                                     | · · · · · · · · · · · · · · · · · · · |                  |
| Tabstop              | ozeichen 🗖 A          | usaeblendeten Text                  |                                       |                  |
| Leerzeich            | hen 🗖 B               | edingte Trennstriche                |                                       |                  |
| Absatzm              | arken 🔽 A             | lle                                 |                                       |                  |
| Seiten- und W        | -<br>Ablauquitoptione | -<br>-                              |                                       |                  |
| Zeichnung w          | nden 🔽 V              | ertikales Lineal (Nur Seil          | teplayout)                            |                  |
| Chiektar             | ngon iv v             | or circulos egitodi (riidi soli     | connay oucy                           |                  |
|                      |                       |                                     |                                       |                  |
| It re <u>k</u> tbegi | renzangen             |                                     |                                       |                  |
| Optionen für G       | Sliederungs- und      | Normalansicht                       |                                       |                  |
| Aur Hens             | sterbreite umbrei     | chen Breite der Form                | natvorlagenan <u>z</u> eig            | e:               |
| Konzepts             | schriftart            | 0 cm 🛨                              |                                       |                  |
|                      |                       |                                     |                                       |                  |
|                      |                       |                                     |                                       |                  |
|                      |                       |                                     | OK                                    | Abbrechen        |
|                      |                       |                                     |                                       |                  |

Abbildung 1.37: Ansicht der Feldfunktionen aktiviert

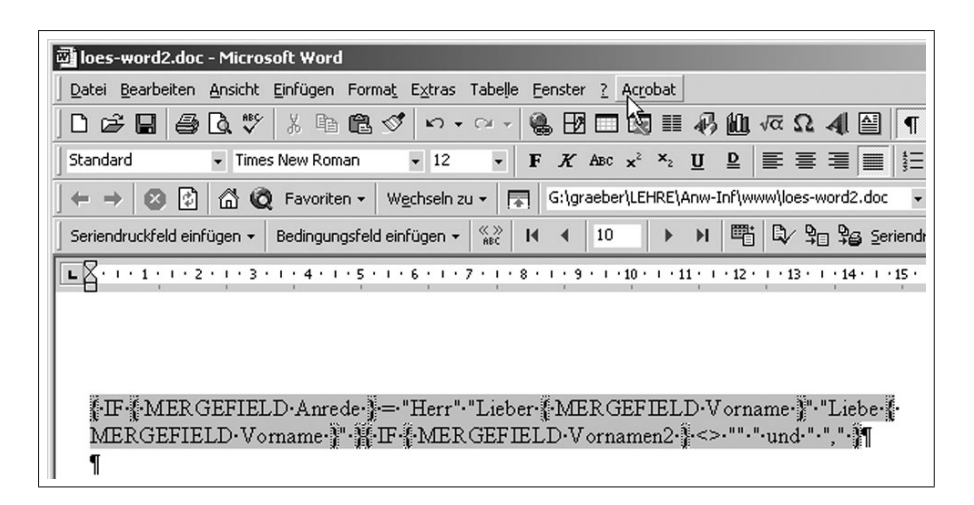

Abbildung 1.38: Ansicht des Hauptdokumentes mit Feldfunktionen

| 💌 loes-word2.doc - Microsoft Word                                                                                                    |
|----------------------------------------------------------------------------------------------------|
| Datei Bearbeiten Ansicht Einfügen Format Extras Tabelle Eenster ? Acrobat                                                                  |
| ן 🖾 🖬 🚑 🕼 🖤 🐰 🖻 🛍 🝼 איז איז אין 🖓 🛍 🚾 Ω. 41 🗎 ן                                                                                            |
| Standard • Times New Roman • 12 • F K ABC x <sup>2</sup> × <sub>2</sub> U D                                                                |
| ← → 🕺 🖄 🛱 🧔 Favoriten ▾ 🛛 Wechseln zu ▾ 🔚 G:\graeber\LEHRE\Anw-Inf\www.\loes-word2.doc                                                     |
| Seriendruckfeld einfügen - Bedingungsfeld einfügen - 🎇 H 🔸 10 🕨 H 🖷 🖏 Serien                                                               |
| <b>E X</b> • 1 • 1 • 1 • 2 • 1 • 3 • 1 • 4 • 1 • 5 • 1 • 6 • 1 • 7 • 1 • 8 • 1 • 9 • 1 • 10 • 1 • 11 • 1 • 12 • 1 • 13 • 1 • 14 • 1 • 15 • |
|                                                                                                    |
|                                                                                                    |
|                                                                                                    |
| FIF {MERGEFIELD Anrede} = "Herr" Lieber {MERGEFIELD Vorname } Lieber                                                                       |
| MERGEFIELD·Vorname·J"·H·IF-MERGEFIELD·Vornamen2·F<>·""·"·und·" ","-J" <br>"                                                                |
| Pedingungefald ainfürann WENN                                                                                                    |
|                                                                                                    |
| <u>Feldname: Vergleich: Vergleichen mit:</u>                                                                                               |
| Anrede Gleich Herr                                                                                                    |
| Dann diesen Text einfügen:                                                                                                    |
| liebe 🗾                                                                                                    |
|                                                                                                    |
| Sonst diesen Text einfügen:                                                                                                    |
| lieber                                                                                                    |
|                                                                                                    |
| GEFIELD. Vo                                                                                                    |
| UK Abbrechen US Inizzurentin<br>teilnehmen Is                                                                                              |

Abbildung 1.39: Einfügen der geschachtelten Wenn-Dann-Klausel

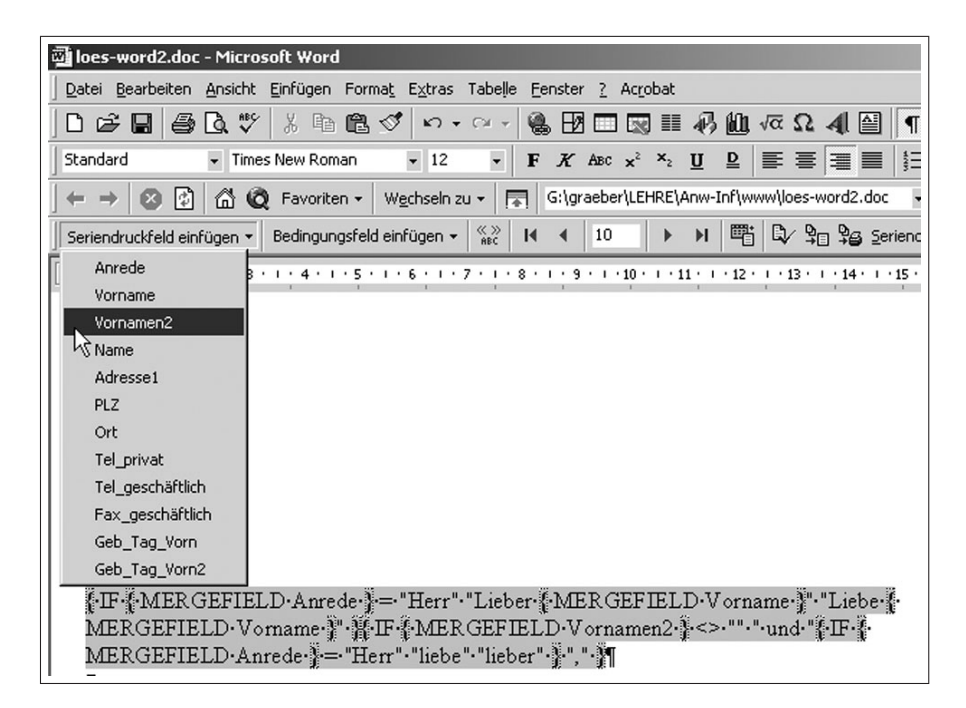

Abbildung 1.40: Einfügen des Seriendruckfeldes

| 🗃 loes-word2.doc - Microsoft Word                                                            |
|----------------------------------------------------------------------------------------------|
| Datei Bearbeiten Ansicht Einfügen Format Extras Tabelle Eenster ? Acrobat                    |
| ] D 😂 🖬 😂 D, ♥ 🖇 🖻 📽 ⊄ い・♀→ 🍓 🗷 💷 🐼 🏭 🐗 🕰 📲 🖣                                                |
| Standard 🔹 Times New Roman 🔹 12 🔹 F 🔏 ABC x² ×2 🗓 🖻 🚍 🗮 🗮                                    |
| ← → 🕺 🖄 🛱 🛱 Vechseln zu + 🕞 G:\graeber\LEHRE\Anw-Infywww.loes-word2.doc 💽                    |
| Seriendruckfeld einfügen 🗸 Bedingungsfeld einfügen 🗸 🖏 It 📢 10 🕨 🕨 🖺 Adresse 🗣 💱 Seriendruck |
|                                                                                              |
|                                                                                              |
|                                                                                              |
| FIF FMERGEFIELD Anrede = "Herr" "Lieber FMERGEFIELD Vorname F" "Liebe F                      |
| MERGEFIELD Vorname I HF MERGEFIELD Vornamen2 +<> "".".und FF -                               |
| MERGEFIELD Anrede = "Herr" · "liebe" · "lieber" · MERGEFIELD · Vornamen2 · # "," · "         |

Abbildung 1.41: Darstellen der Anredeformel im Feldfunktionenstatus

| crosoft Word                                                                           |
|----------------------------------------------------------------------------------------|
| icht Einfügen Format Extras Tabelle Eenster ? Acrobat                                  |
| 🌾 🖟 🛍 🖏 🚿 い・マッ 🗹 🎫 🔮 🕮 ・ 🕢 🛍 🥊 120% 🔹 🎗 -                                              |
| Garamond • 10 • F $K \amalg$ = = = $\sqrt{\alpha}$ = : $\square • \mathscr{A} • A • .$ |
| 1 • Bedingungsfeld einfügen • 👷 H ♦ 1 🕨 🕨 🕮 🖏 🖓 🧐 🖓 Seriendruck 🖼 🛒 -                  |
| Extendent, i TTATE / (@ da.ratar.yyyy i                                                |
|                                                                                        |
|                                                                                        |
| IF MERGEFIELD Anrede = "Herr" "Lieber" "Liebe" MERGEFIELD Vorname IIIF MERGEFIELD      |
| Vomame2 <> "" "und IF MERGEFIELD Anrede = "Herr" "liebe" "lieber" " " MERGEFIELD       |
| Vomame2 M                                                                              |
|                                                                                        |
| heute möchte ich ¶                                                                     |
| Bedingungsfeld einfügen: WENN                                                          |
| Wenn                                                                                   |
| Eeldname: Vergleich: Vergleichen mit:                                                  |
| Vorname2 ist nicht leer                                                                |
|                                                                                        |
|                                                                                        |
|                                                                                        |
|                                                                                        |
| Sonst diesen Text einfügen:                                                            |
| Dix                                                                                    |
|                                                                                        |
|                                                                                        |
| OK Abbrechen                                                                           |
|                                                                                        |

Abbildung 1.42: Wechsel zwischen Ein- und Mehrzahlanrede

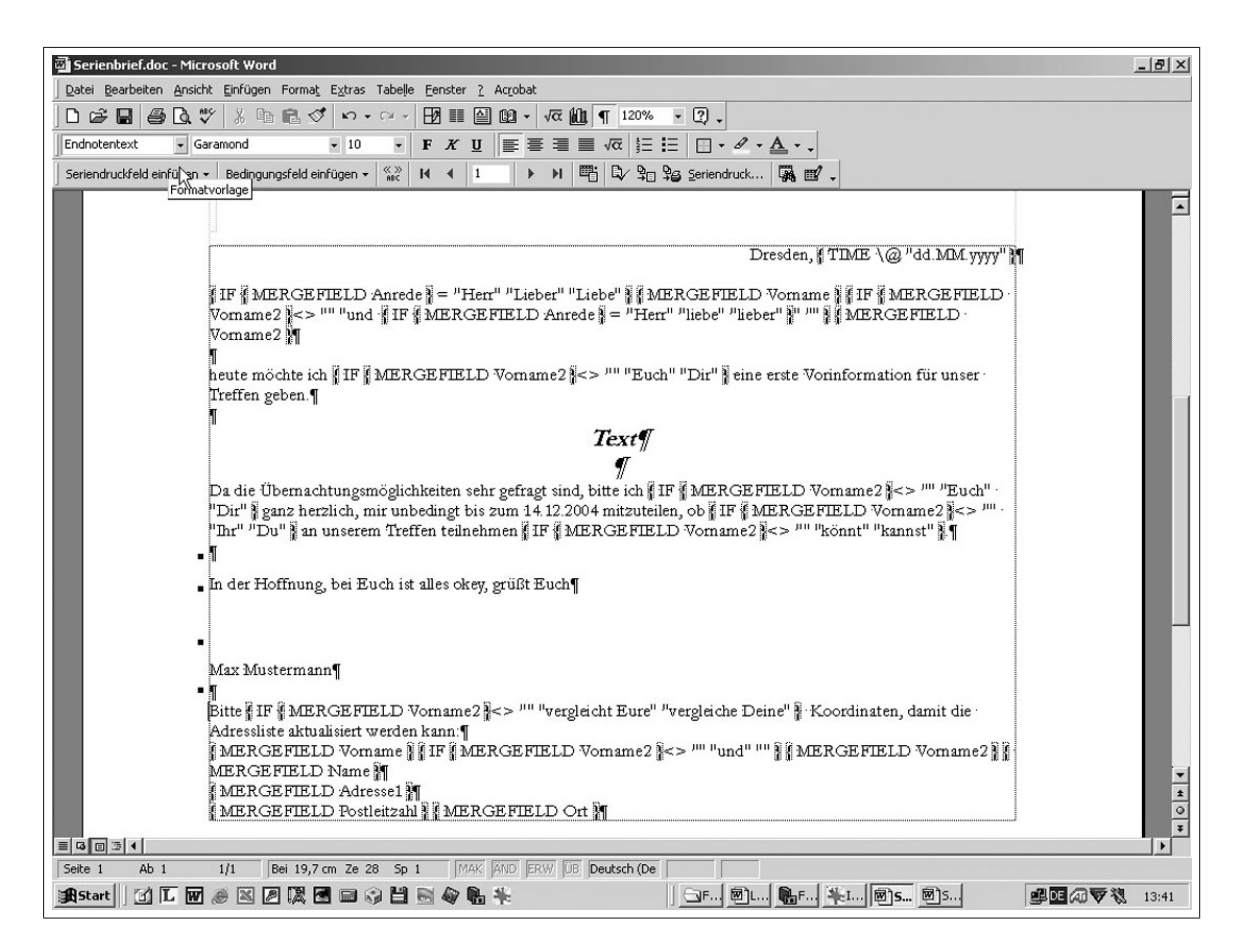

Abbildung 1.43: Fertiger Brief bei eingeschalteter Feldfunktionsansicht

| Wählen Sie | "Ausführen", um den Serier                                            | ndruck abzuschließen. |  |
|------------|-----------------------------------------------------------------------|-----------------------|--|
|            | Hauptdokument                                                         |                       |  |
|            | E <u>r</u> stellen •                                                  | B <u>e</u> arbeiten * |  |
| 2 🖻        | eriendruck: Serienbriete<br>auptdokument: F:\sitte\LEH<br>Datenquelle | IRE\\Serienbrief3.doc |  |
|            | Daten importieren 🔻                                                   | <u>B</u> earbeiten ▼  |  |
| D          | aten: F:\\Adressdatei2.c                                              | loc                   |  |
| 3間         | Daten mit dem Dokumer                                                 | nt zusammenführen     |  |
| Γ          | Ausführen                                                             | Abfrageoptionen       |  |

Abbildung 1.44: Zusammenführen des Hauptdokumentes mit der Datenbank

| eriendruck in:                                             | Zusammenführen  |
|------------------------------------------------------------|-----------------|
| leues Dokument Einrichten                                  | Abbrechen       |
| C Alle O Von: Bis:                                         | Eehlerprüfung   |
| Beim Verbinden der Datensätze                              | Abfrageoptionen |
| Aus Leerfeldern resultierende Leerzeilen nicht drucken     |                 |
| C Aus Leerfeldern resultierende Leerzeilen <u>d</u> rucken |                 |

Abbildung 1.45: Auswahl der Datensätze und Verknüpfung mit dem Hauptdokument

| Microsoft W                              | ord                                                                                                |
|------------------------------------------|----------------------------------------------------------------------------------------------------|
| nsicht <u>E</u> infüg                    | jen Format Extras Tabelle <u>F</u> enster <u>?</u>                                                 |
| <b>≥ *</b> ×                             | 🗈 🛍 🝼 🗤 - 🖙 📰 √ 🛍 ¶ 117% - 🖸 -                                                                     |
| Garamond                                 | • 10 • F K U ≡ ≡ ≡ ×2 ×2 ₩ Ξ Ξ □ • & • A • A₩ .                                                    |
| ndruckfeld eir                           | nfügen - Bedingungsfeld einfügen - 🥋 H 🔸 1 🕨 H 🕮 🗗 🎭 Seriendruck 🗰 🛒 -                             |
|                                          |                                                                                                    |
| ••••                                     | Séñendruck-Vorschau                                                                                |
|                                          | to Mutamana                                                                                        |
| Übi                                      | ungsstr 17                                                                                         |
| 999                                      | 199 Freistadt                                                                                      |
| Tel                                      | . 0351 99 99 99                                                                                    |
|                                          |                                                                                                    |
|                                          |                                                                                                    |
|                                          |                                                                                                    |
|                                          |                                                                                                    |
| Rai                                      | ner Maier                                                                                          |
| Ter                                      | rassenufer 10                                                                                      |
|                                          |                                                                                                    |
| 010                                      | 69 Dresden                                                                                         |
| la la la la la la la la la la la la la l |                                                                                                    |
|                                          |                                                                                                    |
|                                          |                                                                                                    |
|                                          |                                                                                                    |
|                                          |                                                                                                    |
|                                          | Dresden, 21.10.2005                                                                                |
|                                          |                                                                                                    |
| Lie                                      | ber Rainer und liebe Hanna,                                                                        |
| hen                                      | ite mächte ich Euch eine erste Warinformation für unser Traffen oshen                              |
| 100                                      | at mount fai Loan care erste volimormation for onser fretten geben.                                |
|                                          | Text                                                                                               |
|                                          |                                                                                                    |
| Da                                       | die Übernachtungsmödichkeiten sehr gefragt sind hitte ich Fuch ganz herzlich mir unbedingt his zum |

Abbildung 1.46: Serienbriefvorschau in Hauptdokumentansicht

| Fritz Mustermann¶<br>Übungstr. 17¶<br>29999 Freistadt¶<br>Tel. 0351 99 99 99¶                                                                                                    |                                                                                                    |                                                                                                    |           |                                                                               |
|----------------------------------------------------------------------------------------------------|----------------------------------------------------------------------------------------------------|----------------------------------------------------------------------------------------------------|-----------|-------------------------------------------------------------------------------|
|                                                                                                    | Datenformular                                                                                                    |                                                                                                    |           | <u>? ×</u>                                                                    |
| Herr¶<br>Hainer Maier¶<br>Terrassenufer 10¶<br>1069 Dresden¶                                                                                                    | Anrede:<br>Vorname:<br>Vorname2:<br>Name:<br>Adresse1:<br>Postleitzahl:<br>Ort:<br>Tel_privat:                           | Herr<br>Rainer<br>Hanna<br>Maier<br>Terrassenufer 10<br>01069<br>Dresden<br>4543113<br>rasol sonor2 |           | OK<br>Neuer Datensatz<br>Löschen<br>Wiederherstellen<br>Suchen<br>Datenguelle |
| Lieber Reiner und liebe Hanns,¶<br>¶<br>heute möchte ich Euch eine erste Vorinfor<br>¶<br>Da die Übernschtungsmöglichkeiten sehr,<br>14.12.2004 mitzuteilen, ob 1hr an unsetem<br>■ | Datensatz: II<br>armation für unser Tree<br><i>Text</i><br><i>g</i><br>gefragt sind, bitte ich<br>a Treffen teilnehmen b | ffen geben.¶<br>Ø<br>Euch g anz herzlich, mir unbedingt<br>connt¶                                   | bis zum - |                                                                               |
| In der Hoffmung, bei Euch ist alles okey, g<br>Max Mustermann¶<br>¶<br>Bitte vergleicht Euse :Koordinaten, damit<br>Raimer und Hamma Maier¶<br>Ibrasssenufe 10¶                     | ruit Euch¶<br>die Adressliste aktuali                                                                                    | siert werden kann¶                                                                                  |           |                                                                               |

Abbildung 1.47: Anzeige der Adressdatenbank in der Hauptdokumentansicht

| Fritz Mustermann¶                                                                                                    |                       |
|----------------------------------------------------------------------------------------------------|-----------------------|
| Übungsstr. 17¶                                                                                                    |                       |
| 99999 Freistadt¶                                                                                                    |                       |
| Tel. 0351 99 99 99¶                                                                                                    |                       |
|                                                                                                    |                       |
|                                                                                                    | 2                     |
|                                                                                                    | ~                     |
|                                                                                                    |                       |
| x Anze de »¶                                                                                                    |                       |
| #Vomane» « Name»                                                                                                    |                       |
| xAdressel »                                                                                                    |                       |
|                                                                                                    |                       |
| KT OSHEHBAHD> KUTD)                                                                                                    |                       |
| 3]                                                                                                    |                       |
|                                                                                                    |                       |
|                                                                                                    |                       |
|                                                                                                    |                       |
|                                                                                                    |                       |
|                                                                                                    | Dresden - 21 10 200 5 |
|                                                                                                    | ,                     |
| A CONTRACTOR AND A CONTRACTOR AND A CONT |                       |
| Lieber «Vomane» und liebe «Vomane2»,¶                                                                                                    |                       |
| Lieber «Vomane» und liebe «Vomane2»,¶<br>¶                                                                                                    |                       |
| Lieber «Vorname» und 'liebe «Vorname2»,¶<br>¶<br>heute möchte ich Euch eine erste Vorinformation für unser Treffen geben.¶                                                                                                    |                       |
| Lieber «Vorname» und liebe «Vorname2»,¶<br>¶<br>heute möchte ich Euch eine erste Vorinformation für unser Treffen geben.¶<br>¶                                                                                                    |                       |
| Lieber «Vorname» und liebe «Vorname2»,¶<br>¶<br>heute möchte ich Euch eine erste Vorinformation für unser Treffen geben.¶<br>¶<br><b>Text</b> ¶                                                                                                    |                       |
| Lieber «Vorname» und liebe «Vorname2»,¶<br>¶<br>heute möchte ich Euch eine erste Vorinformation für unser Treffen geben.¶<br>¶<br><i>Text¶</i><br>¶                                                                                                    |                       |
| Lieber «Vomame» und 'liebe «Vomame2»,¶<br>¶<br>heute möchte ich Euch eine erste Vorinformation für unser Treffen geben.¶<br>¶<br>Da die Übernachtungsmöglichkeiten sehr gefragt sind, bitte ich Euch ganz herzlich, mir unk                                                                                                    | edingt bis zum        |
| Lieber «Vorname» und 'liebe «Vorname2»,¶<br>¶<br>heute möchte ich Euch eine erste Vorinformation für unser Treffen geben.¶<br>¶<br>Da die Übernachtungsmöglichkeiten sehr gefragt sind, bitte ich Euch ganz herzlich, mir unb<br>14.12.2004 mitzuteilen, ob Ihr an unserem Treffen teilnehmen könnt.¶                                                                                                    | edingt bis zum ·      |
| Lieber «Vorname» und 'liebe «Vorname2»,¶<br>heute möchte ich Euch eine erste Vorinformation für unser Treffen geben.¶                                                                                                    | edingt bis zum ·      |
| Lieber «Vorname» und 'liebe «Vorname2»,¶<br>Theute möchte ich Euch eine erste Vorinformation für unser Treffen geben.¶<br>Text¶<br>Da die Übernachtungsmöglichkeiten sehr gefragt sind, bitte ich Euch ganz herzlich, mir unk<br>14.12.2004 mitzuteilen, ob Ihr an unserem Treffen teilnehmen könnt.¶<br>To der Heffenung hei Euch ist eller eller gefragt Euch¶                                                                                                    | edingt bis zum ·      |
| Lieber «Vorname» und 'liebe «Vorname2»,¶<br>¶<br>heute möchte ich Euch eine erste Vorinformation für unser Treffen geben.¶<br>¶<br>Da die Übernachtungsmöglichkeiten sehr gefragt sind, bitte ich Euch ganz herzlich, mir unk<br>14.12.2004 mitzuteilen, ob Ihr an unserem Treffen teilnehmen könnt.¶<br>¶<br>In der Hoffnung, bei Euch ist alles okey, grüßt Euch¶                                                                                                    | edingt bis zum ·      |
| Lieber «Vorname» und 'liebe «Vorname2»,¶<br>¶<br>heute möchte ich Euch eine erste Vorinformation für unser Treffen geben.¶<br>¶<br>Da die Übernachtungsmöglichkeiten sehr gefragt sind, bitte ich Euch ganz herzlich, mir unk<br>14.12.2004 mitzuteilen, ob Ihr an unserem Treffen teilnehmen könnt.¶<br>¶<br>In der Hoffnung, bei Euch ist alles okey, grüßt Euch¶                                                                                                    | edingt bis zum ·      |
| Lieber «Vorname» und 'liebe «Vorname2»,¶<br>¶<br>heute möchte ich Euch eine erste Vorinformation für unser Treffen geben.¶<br>¶<br>Da die Übernachtungsmöglichkeiten sehr gefragt sind, bitte ich Euch ganz herzlich, mir unk<br>14.12.2004 mitzuteilen, ob Ihr an unserem Treffen teilnehmen könnt.¶<br>¶<br>In der Hoffnung, bei Euch ist alles okey, grüßt Euch¶                                                                                                    | edingt bis zum ·      |
| Lieber «Vorname» und 'liebe «Vorname2»,¶<br>¶<br>heute möchte ich Euch eine erste Vorinformation für unser Treffen geben.¶<br>¶<br>Da die Übernachtungsmöglichkeiten sehr gefragt sind, bitte ich Euch ganz herzlich, mir unk<br>14.12.2004 mitzuteilen, ob Ihr an unserem Treffen teilnehmen könnt.¶<br>¶<br>In der Hoffnung, bei Euch ist alles okey, grüßt Euch¶<br>Max Mustermann¶                                                                                                    | edingt bis zum ·      |
| Lieber «Vorname» und 'liebe «Vorname2»,¶<br>Theute möchte ich Euch eine erste Vorinformation für unser Treffen geben.¶<br>Text¶<br>Da die Übernachtungsmöglichkeiten sehr gefragt sind, bitte ich Euch ganz herzlich, mir unk<br>14.12.2004 mitzuteilen, ob Ihr an unserem Treffen teilnehmen könnt.¶<br>In der Hoffnung, bei Euch ist alles okey, grüßt Euch¶<br>Max Mustermann¶                                                                                                    | edingt bis zum ·      |
| Lieber «Vorname» und 'liebe «Vorname2»,¶<br>Theute möchte ich Euch eine erste Vorinformation für unser Treffen geben.¶<br>Text¶<br>Da die Übernachtungsmöglichkeiten sehr gefragt sind, bitte ich Euch ganz herzlich, mir unk<br>14.12.2004 mitzuteilen, ob Ihr an unserem Treffen teilnehmen könnt.¶<br>I<br>In der Hoffnung, bei Euch ist alles okey, grüßt Euch¶<br>Max Mustermann¶<br>J<br>Bitte versleicht Fare 'Koordinaten rlamit die Adressliste aktualiziert werden konn¶                                                                                                    | edingt bis zum ·      |
| Lieber «Vorname» und 'liebe «Vorname2».¶<br>Text¶<br>Da die Übernachtungsmöglichkeiten sehr gefragt sind, bitte ich Euch ganz herzlich, mir unk<br>14.12.2004 mitzuteilen, ob Ihr an unserem Treffen teilnehmen könnt.¶<br>Max Mustermann¶<br>Max Mustermann¶<br>J<br>Bitte vergleicht Eure 'Koordinaten, damit die Adressliste aktualisiert werden kann:¶<br>Vornames und «Vorname2». Names¶                                                                                                    | edingt bis zum ·      |
| Lieber «Vorname» und 'liebe «Vorname2»,¶<br>neute möchte ich Euch eine erste Vorinformation für unser Treffen geben.¶                                                                                                    | edingt bis zum ·      |

Abbildung 1.48: Fertiges Hauptdokument eines Seriendruckes

| Fritz Mustermann¶                                                                                                    |                                                                                                    |
|----------------------------------------------------------------------------------------------------|----------------------------------------------------------------------------------------------------|
| Übungsstr. 17¶                                                                                                    |                                                                                                    |
| 99999 Freistadt                                                                                                    |                                                                                                    |
| Tel. 0351 99 99 99¶                                                                                                    |                                                                                                    |
|                                                                                                    | N                                                                                                    |
|                                                                                                    | 6                                                                                                    |
|                                                                                                    |                                                                                                    |
| xAnne de »¶                                                                                                    |                                                                                                    |
| #Vorname» « N ame»¶                                                                                                    |                                                                                                    |
| xAdresse1 »¶                                                                                                    |                                                                                                    |
|                                                                                                    |                                                                                                    |
| «Postleitzahl» «Ort»                                                                                                    |                                                                                                    |
| 31                                                                                                    |                                                                                                    |
|                                                                                                    |                                                                                                    |
|                                                                                                    |                                                                                                    |
|                                                                                                    |                                                                                                    |
|                                                                                                    |                                                                                                    |
|                                                                                                    | Dresden - 21 10 200 5                                                                                                    |
|                                                                                                    |                                                                                                    |
| 7 . 1                                                                                                    | - 2 m                                                                                                    |
| Lieber «Vomane» und liebe «Voman<br>1                                                                                                    |                                                                                                    |
| Lieber «Vorname» und liebe «Vornam<br>¶<br>heute möchte ich Euch eine erste Vor                                                                                                    | ne2»,¶<br>information für unser Treffen geben.¶                                                                                                    |
| Lieber «Vorname» und liebe «Vornam<br>¶<br>heute möchte ich Euch eine erste Vor<br>¶                                                                                                    | ne2»,¶<br>information für unser Treffen geben.¶                                                                                                    |
| Lieber «Vorname» und liebe «Vornam<br>¶<br>heute möchte ich Euch eine erste Vori<br>¶                                                                                                    | ne2»,¶<br>information für unser Treffen geben.¶<br>Text¶                                                                                                    |
| Lieber «Vorname» und liebe «Vornam<br>¶<br>heute möchte ich Euch eine erste Vor:<br>¶                                                                                                    | ne2»,¶<br>information für unser Treffen geben.¶<br>Text¶<br>¶                                                                                                    |
| Lieber «Vorname» und liebe «Vornam<br>¶<br>heute möchte ich Euch eine erste Vor:<br>¶<br>Da die Übernachtungsmöglichkeiten s                                                                                                    | ne2»,¶<br>information für unser Treffen geben.¶<br><i>Text¶</i><br>¶<br>sehr gefragt sind, bitte ich Euch g anz herzlich, mir unbedingt bis zum                                                                                                    |
| Lieber «Vorname» und Iiebe «Vornam<br>¶<br>heute möchte ich Euch eine erste Vor<br>¶<br>Da die Übernachtungsmöglichkeiten s<br>14.12.2004 mitzuteilen, ob Ihr an unse                                                                                                    | ne2»,¶<br>information für unser Treffen geben.¶<br>Text¶<br>¶<br>sehr gefragt sind, bitte ich Euch ganz herzlich, mir unbedingt bis zum<br>erem Treffen teilnehmen könnt¶                                                                                |
| Lieber «Vorname» und Iiebe «Vornam<br>I<br>heute möchte ich Euch eine erste Vor<br>I<br>Da die Übernachtungsmöglichkeiten s<br>14.12.2004 mitzuteilen, ob Ihr an unse                                                                                                    | ne2»,¶<br>information für unser Treffen geben.¶<br><i>Text¶</i><br>§<br>sehr gefragt sind, bitte ich Euch ganz herzlich, mir unbedingt bis zum <sup>.</sup><br>erem Treffen teilnehmen könnt.¶                                                           |
| Lieber «Vorname» und liebe «Vornam<br>I<br>heute möchte ich Euch eine erste Vor:<br>I<br>Da die Übernachtungsmöglichkeiten s<br>14.12.2004 mitzuteilen, ob Ihr an unse<br>I<br>In der Hoffnung, bei Euch ist alles ok                                                                                                    | ne2»,¶<br>information für unser Treffen geben.¶<br><i>Text¶</i><br>¶<br>sehr gefragt sind, bitte ich Euch ganz herzlich, mir unbedingt bis zum<br>erem Treffen teilnehmen könnt.¶                                                                        |
| Lieber «Vorname» und Hebe «Vornam<br>I<br>heute möchte ich Euch eine erste Vor:<br>I<br>Da die Übernachtungsmöglichkeiten s<br>14.12.2004 mitzuteilen, ob Ihr an unse<br>I<br>In der Hoffnung, bei Euch ist alles ok                                                                                                    | ne2»,¶<br>information für unser Treffen geben.¶<br><i>Text¶</i><br>§<br>sehr gefragt sind, bitte ich Euch ganz herzlich, mir unbedingt bis zum<br>erem Treffen teilnehmen könnt.¶                                                                        |
| Lieber «Vorname» und Hiebe «Vornam<br>I<br>heute möchte ich Euch eine erste Vor:<br>I<br>Da die Übernachtungsmöglichkeiten s<br>14.12.2004 mitzuteilen, ob Ihr an unse<br>I under Hoffnung, bei Euch ist alles ok                                                                                                    | ne2»,¶<br>information für unser Treffen geben.¶<br><i>Text¶</i><br>§<br>sehr gefragt sind, bitte ich Euch ganz herzlich, mir unbedingt bis zum<br>erem Treffen teilnehmen könnt.¶                                                                        |
| Lieber «Vorname» und Hebe «Vornam<br>I<br>heute möchte ich Euch eine erste Vor<br>I<br>Da die Übernachtungsmöglichkeiten s<br>14.12.2004 mitzuteilen, ob Ihr an unse<br>I<br>In der Hoffnung, bei Euch ist alles ok                                                                                                    | ne2»,¶<br>information für unser Treffen geben.¶<br><i>Text¶</i><br>§<br>sehr gefragt sind, bitte ich Euch ganz herzlich, mir unbedingt bis zum<br>erem Treffen teilnehmen könnt.¶<br>sey, grüßt Euch¶                                                    |
| Lieber «Vorname» und 'liebe «Vornam<br>I<br>heute möchte ich Euch eine erste Vor<br>I<br>Da die Übernachtungsmöglichkeiten s<br>14.12.2004 mitzuteilen, ob Ihr an unse<br>I<br>In der Hoffnung, bei Euch ist alles ok<br>Max Mustermann¶                                                                                                    | ne2»,¶<br>information für unser Treffen geben.¶<br><i>Text¶</i><br>§<br>sehr gefragt sind, bitte ich Euch ganz herzlich, mir unbedingt bis zum<br>erem Treffen teilnehmen könnt.¶<br>rey, grüßt Euch¶                                                    |
| Lieber «Vorname» und 'liebe «Vornam<br>I<br>heute möchte ich Euch eine erste Vor<br>I<br>Da die Übernachtungsmöglichkeiten s<br>14.12.2004 mitzuteilen, ob Ihr an unse<br>I<br>In der Hoffnung, bei Euch ist alles ok<br>Max Mustermann¶<br>I                                                                                                    | ne2»,¶<br>information für unser Treffen geben.¶<br><i>Text¶</i><br>§<br>sehr gefragt sind, bitte ich Euch ganz herzlich, mir unbedingt bis zum<br>erem Treffen teilnehmen könnt.¶<br>sey, grüßt Euch¶                                                    |
| Lieber «Vorname» und 'liebe «Vornam<br>I<br>heute möchte ich Euch eine erste Vor<br>I<br>Da die Übernachtungsmöglichkeiten s<br>14.12.2004 mitzuteilen, ob Ihr an unse<br>I<br>In der Hoffnung, bei Euch ist alles ok<br>Max Mustermann<br>I<br>Bitte vergleicht Eure "Koordinaten, da                                                                          | ne2»,¶<br>information für unser Treffen geben.¶<br><i>Text¶</i><br>§<br>sehr gefragt sind, bitte ich Euch ganz herzlich, mir unbedingt bis zum<br>erem Treffen teilnehmen könnt.¶<br>rey, grüßt Euch¶                                                    |
| Lieber «Vorname» und 'liebe «Vornam<br>I<br>heute möchte ich Euch eine erste Vori<br>I<br>Da die Übernachtungsmöglichkeiten s<br>14.12.2004 mitzuteilen, ob Ihr an unse<br>I<br>In der Hoffnung, bei Euch ist alles ok<br>Max Mustermann<br>Max Mustermann<br>I<br>Bitte vergleicht Euse "Koordinaten, da<br>«Vorname» und «Vorname2» «Name»                    | ne2»,¶<br>information für unser Treffen geben.¶<br><i>Text¶</i><br>§<br>sehr gefragt sind, bitte ich Euch ganz herzlich, mir unbedingt bis zum<br>erem Treffen teilnehmen könnt.¶<br>rey, grüßt Euch¶<br>amit die Adressliste aktualisiert werden kann:¶ |
| Lieber «Vorname» und Hiebe «Vornam<br>I<br>heute möchte ich Euch eine erste Vor<br>I<br>Da die Übernachtungsmöglichkeiten s<br>14.12.2004 mitzuteilen, ob Ihr an unse<br>I<br>In der Hoffnung, bei Euch ist alles ok<br>Max Mustermann<br>I<br>Bitte vergleicht Eure "Koordinaten, da<br>«Vorname» und «Vorname2» «N ames<br>«Adressel »<br>Postleitzahl» «Ort» | ne2»,¶<br>information für unser Treffen geben.¶<br><i>Text¶</i><br>¶<br>sehr gefragt sind, bitte ich Euch ganz herzlich, mir unbedingt bis zum<br>erem Treffen teilnehmen könnt.¶<br>rey, grüßt Euch¶<br>amit die Adressliste aktualisiert werden kann:¶ |

Abbildung 1.49: Beispiel eines fertigen Serienbriefes

| <u>B</u> earbeiten                                             | Ansicht Einfüg                                                                | gen Forma <u>t</u> E <u>x</u>                             | tras Tabelle                                                              | Eenster ? Acrobat                                                                                                    |                                                                           |                                                                                    |                                                                              |                                                |
|----------------------------------------------------------------|-------------------------------------------------------------------------------|-----------------------------------------------------------|---------------------------------------------------------------------------|----------------------------------------------------------------------------------------------------|---------------------------------------------------------------------------|------------------------------------------------------------------------------------|------------------------------------------------------------------------------|------------------------------------------------|
| 3 B 8                                                          | <b>∆</b> **                                                                   | h 🛍 🛷   1                                                 | 0 + 01 +                                                                  | € 8 □                                                                                                    | - 43, μΩ, √α \$                                                           | 248                                                                                | 100% - 🤶                                                                     | ) » 🗊                                          |
| ard                                                            | <ul> <li>Times New</li> </ul>                                                 | Roman 👻                                                   | 12 -                                                                      | F K ABC x <sup>2</sup> X,                                                                                                    |                                                                           |                                                                                    | : :=   = , <i>6</i>                                                          | 7 - A -                                        |
|                                                                |                                                                               |                                                           |                                                                           |                                                                                                    | <u> </u>                                                                  | ,-                                                                                 |                                                                              | -                                              |
| A 1 🖄                                                          | · 2 · 1 · 3 ·                                                                 | · 4 · 1 · 5 · 1                                           | · 6 · 1 · 7 ·                                                             | · 8 · 1 · 9 · 1 · 10                                                                                                    | · · 11 · · · 12 ·                                                         | •13 • • • 14 • •                                                                   | 15 • • • 16 • • •                                                            | 7 · 1 · 18                                     |
|                                                                |                                                                               |                                                           |                                                                           |                                                                                                    |                                                                           |                                                                                    |                                                                              |                                                |
|                                                                |                                                                               |                                                           |                                                                           |                                                                                                    |                                                                           |                                                                                    |                                                                              |                                                |
|                                                                |                                                                               |                                                           |                                                                           |                                                                                                    |                                                                           |                                                                                    |                                                                              |                                                |
|                                                                |                                                                               |                                                           |                                                                           |                                                                                                    |                                                                           |                                                                                    |                                                                              |                                                |
|                                                                |                                                                               |                                                           |                                                                           |                                                                                                    |                                                                           |                                                                                    |                                                                              |                                                |
|                                                                |                                                                               |                                                           |                                                                           |                                                                                                    |                                                                           |                                                                                    |                                                                              |                                                |
|                                                                |                                                                               |                                                           |                                                                           |                                                                                                    |                                                                           |                                                                                    |                                                                              |                                                |
|                                                                |                                                                               |                                                           |                                                                           |                                                                                                    |                                                                           |                                                                                    |                                                                              |                                                |
| T                                                              |                                                                               |                                                           |                                                                           |                                                                                                    |                                                                           |                                                                                    |                                                                              |                                                |
| 1                                                              |                                                                               |                                                           |                                                                           |                                                                                                    |                                                                           |                                                                                    |                                                                              |                                                |
|                                                                |                                                                               |                                                           |                                                                           |                                                                                                    |                                                                           |                                                                                    |                                                                              |                                                |
| Anrodor                                                        | Vornamer                                                                      | Vorname?                                                  | Namera                                                                    | Adressela                                                                                                    | Postleitzahl                                                              | Orto                                                                               | Tol private                                                                  | Tel a                                          |
| Anredeo                                                        | Vornames                                                                      | Vorname2q                                                 | Nameo                                                                     | Adressel¤                                                                                                    | Postleitzahlo                                                             | Orta                                                                               | Tel_privat                                                                   | Tel_g                                          |
| Anre dec                                                       | <b>Vorname</b> c<br>RainerO                                                   | Vorname2c<br>HannaO                                       | Name¤<br>Maier¤                                                           | Adressela<br>Terrassenufer-                                                                                                  | Postleitzahlo                                                             | Orta<br>DresdenQ                                                                   | <b>Tel_privat</b><br>45431130                                                | <b>Tel_g</b>                                   |
| Anre des<br>Herro                                              | <b>Vorname</b> c<br>Rainer¤                                                   | Vorname2q<br>Hanna¤                                       | Nameo<br>Maiero                                                           | Adressela<br>Terrassenufer-                                                                                                  | Postleitzahle<br>01069¤                                                   | Orta<br>Dresden¤                                                                   | <b>Tel_privat</b><br>4543113¤                                                | <b>Tel_g</b><br>03501                          |
| <b>Anre de</b> r<br>Herr¤                                      | <b>Vorname</b> :<br>Rainer¤                                                   | Vorname2;<br>Hanna¤                                       | Nameo<br>MaierO                                                           | Adressel¤<br>Terrassenufer-<br>10¤                                                                                           | Postleitzahlo<br>01069¤                                                   | Orta<br>Dresden¤                                                                   | <b>Tel_privat</b><br>4543113¤                                                | <b>Tel_g</b><br>03501                          |
| Anre der<br>Herr¤                                              | <b>Vorname</b> c<br>Rainer©                                                   | Vorname2<br>Hanna¤                                        | Name¤<br>Maier¤                                                           | Adressela<br>Terrassenufer-<br>100                                                                                           | Postleitzahlo<br>010690                                                   | Orta<br>Dresdena                                                                   | <b>Tel_privat</b> a                                                          | <b>Tel_g</b><br>03501                          |
| Anre dec<br>Herr¤<br>Frau¤                                     | Vorname:<br>Rainer¤<br>Hannelore¤                                             | Vorname2:<br>Hanna¤                                       | Name¤<br>Maier¤<br>Schulze¤                                               | Adresselo<br>Terrassenufer-<br>100<br>Wiesenweg-50                                                                           | <b>Postleitzahl</b> a<br>01069¤<br>11278¤                                 | Orta<br>Dresden¤<br>Berlin¤                                                        | <b>Tel_privat</b><br>4543113¤<br>030•5577¤                                   | <b>Tel_g</b><br>03501                          |
| Anre des<br>Herro<br>Frauo                                     | Vornameo<br>Rainer©<br>Hannelore©                                             | Vorname2<br>HannaO<br>D                                   | Nameo<br>MaierO<br>SchulzeO                                               | Adresselo<br>Terrassenufer-<br>100<br>Wiesenweg-50                                                                           | Postleitzahl:<br>01069¤<br>11278¤<br>07789¤                               | Orto<br>Dresden¤<br>Berlin¤                                                        | <b>Tel_privat</b> :<br>4543113¤<br>030-5577¤                                 | <b>Tel_g</b><br>03501<br>a                     |
| Anre dec<br>Herro<br>Frauo<br>Herro                            | Vorname:<br>Rainer¤<br>Hannelore¤<br>Manfred¤                                 | <b>Vorname2</b> ¢<br>Hanna¤<br>¤<br>Eva¤                  | Name¤<br>Maier¤<br>Schulze¤<br>Lehmann¤                                   | Adressela<br>Terrassenufer-<br>10¤<br>Wiesenweg-5¤<br>Hauptstraße-9¤                                                         | <b>Postleitzahl</b> a<br>01069¤<br>11278¤<br>07789¤                       | Orta<br>Dresdena<br>Berlina<br>Leipziga                                            | <b>Tel privat</b><br>4543113¤<br>030-5577¤<br>¤                              | <b>Tel_g</b><br>03501<br>¤                     |
| Anre des<br>Herro<br>Frauo<br>Herro<br>Frauo                   | Vorname<br>Rainer<br>Hannelore<br>Manfred<br>Heleao                           | Vorname2x<br>Hanna©<br>©<br>Eva©<br>Türsen©               | Name¤<br>Maier¤<br>Schulze¤<br>Lehmann¤<br>Weber¤                         | Adresselo<br>Terrassenufer-<br>100<br>Wiesenweg-50<br>Hauptstraße-90<br>Breite-Straße-                                       | Postleitzahla<br>01069a<br>11278a<br>07789a<br>12345a                     | Orto<br>Dresden¤<br>Berlin¤<br>Leipzig¤<br>Masdeburs©                              | <b>Tel_privat</b><br>4543113¤<br>030-5577¤<br>¤                              | <b>Tel_g</b><br>03501<br>¤<br>047-66           |
| Anre dec<br>Herro<br>Frauo<br>Herro<br>Frauo                   | Vornamec<br>Rainer©<br>Hannelore©<br>Manfred©<br>Helga©                       | Vorname2a<br>Hanna¤<br>¤<br>Eva¤<br>Jürgen¤               | Name¤<br>Maier¤<br>Schulze¤<br>Lehmann¤<br>Weber¤                         | Adresselo<br>Terrassenufer-<br>100<br>Wiesenweg-50<br>Hauptstraße-90<br>Breite-Straße-                                       | Postleitzahl:<br>01069¤<br>11278¤<br>07789¤<br>12345¤                     | Orta<br>Dresden¤<br>Berlin¤<br>Leipzig¤<br>Magdeburg¤                              | <b>Tel_privat</b><br>4543113¤<br>030-5577¤<br>¤                              | <b>Tel_g</b><br>03501<br>¤<br>047-66           |
| Anre des<br>Herro<br>Frauo<br>Herro<br>Frauo                   | Vornamed<br>Rainer©<br>Hannelore©<br>Manfred©<br>Helga©                       | Vorname2:<br>Hanna¤<br>©<br>Eva¤<br>Jürgen¤               | Nameo<br>Maiero<br>Schulzeo<br>Lehmanno<br>Webero                         | Adresselo<br>Terrassenufer-<br>100<br>Wiesenweg-50<br>Hauptstraße-90<br>Breite-Straße-<br>130                                | Postleitzahk<br>01069¤<br>11278¤<br>07789¤<br>12345¤                      | Orto<br>Dresden¤<br>Berlin¤<br>Leipzig¤<br>Magdeburg¤                              | <b>Tel_privat</b><br>4543113¤<br>030-5577¤<br>¤                              | <b>Tel_g</b><br>03501<br>¤<br>047-66           |
| Anre dec<br>Herro<br>Frauo<br>Frauo<br>Frauo                   | Vornames<br>Rainer©<br>Hannelore©<br>Manfred©<br>Helga©                       | Vorname2:<br>HannaO<br>EvaO<br>JürgenO<br>Esailo          | Nameo<br>Maiero<br>Schulzeo<br>Lehmanno<br>Webero                         | Adresselo<br>Terrassenufer-<br>100<br>Wiesenweg:50<br>Hauptstraße-90<br>Breite-Straße-<br>130                                | Postleitzahl:<br>01069a<br>11278a<br>07789a<br>12345a                     | Orto<br>Dresden¤<br>Berlin¤<br>Leipzig¤<br>Magdeburg©                              | <b>Tel_privat</b><br>45431130<br>030-55770<br>0<br>0                         | <b>Tel_g</b><br>03501<br>¤<br>047-66           |
| Anredex<br>Herro<br>Frauo<br>Frauo<br>Frauo<br>Frauo           | Vornamec<br>Rainer¤<br>Hannelore¤<br>Manfred¤<br>Helga¤<br>Beate¤             | Vorname2a<br>Hanna¤<br>¤<br>Eva¤<br>Jürgen¤<br>Emil¤      | Nameo<br>Maiero<br>Schulzeo<br>Lehmanno<br>Webero<br>Müllero              | Adresselo<br>Terrassenufer-<br>100<br>Wiesenweg-50<br>Hauptstraße-90<br>Breite-Straße-<br>130<br>Markt-50                    | Postleitzahla<br>01069¤<br>11278¤<br>07789¤<br>12345¤<br>02319¤           | Orta<br>Dresden¤<br>Berlin¤<br>Leipzig¤<br>Magdeburg¤<br>Wiesenberg=               | <b>Tel privat</b><br>45431130<br>030-55770<br>0<br>0<br>0<br>0827-44510      | <b>Tel_g</b><br>03501<br>¤<br>047-66           |
| Anre dec<br>Herro<br>Frauo<br>Herro<br>Frauo<br>Frauo          | Vornamed<br>Rainer©<br>Hannelore©<br>Manfred©<br>Helga©<br>Beate©             | Vorname2c<br>HannaO<br>EvaO<br>JürgenO<br>EmilO           | Nameci<br>MaierO<br>SchulzeO<br>LehmannO<br>WeberO<br>MüllerO<br>SiebertO | Adresselo<br>Terrassenufer-<br>100<br>Wiesenweg:50<br>Hauptstraße:90<br>Breite-Straße-<br>130<br>Markt-50<br>Breitecheidstr. | Postleitzahl:<br>010690<br>112780<br>077890<br>123450<br>023190<br>023190 | Orta<br>Dresden¤<br>Berlin¤<br>Leipzig¤<br>Magdeburg¤<br>Wiesenbergª               | <b>Tel_privat</b><br>45431130<br>030-55770<br>0<br>0<br>0<br>03976-          | <b>Tel_g</b><br>03501<br>¤<br>047-60           |
| Amre des<br>Herro<br>Frauo<br>Frauo<br>Frauo<br>Herro<br>Herro | Vornamec<br>Rainer©<br>Hannelore©<br>Manfred©<br>Helga©<br>Beate©<br>Ullrich© | Vorname2c<br>Hanna©<br>©<br>Eva©<br>Jürgen©<br>Emil©<br>© | Nameo<br>MaierO<br>SchulzeO<br>LehmannO<br>WeberO<br>MüllerO<br>SiebertO  | Adresselo<br>Terrassenufer-<br>100<br>Wiesenweg-50<br>Hauptstraße-90<br>Breite-Straße-<br>130<br>Markt-50<br>Breitscheidstr  | Postleitzahl:<br>01069¤<br>11278¤<br>07789¤<br>12345¤<br>02319¤<br>07662¤ | Orta<br>Dresden¤<br>Berlin¤<br>Leipzig¤<br>Magdeburg¤<br>Wiesenberg¤<br>Eilenburg¤ | <b>Tel_privat</b><br>45431130<br>030-55770<br>0<br>0<br>0827-44510<br>03976- | <b>Tel_g</b><br>03501<br>¤<br>047-66<br>¤<br>¤ |

Abbildung 1.50: Beispiel einer mittels MS-Word erstellten Adressdatenbank